## 1. 트립앱 업그레이드 하기

아이나비 홈페이지(www.inavi.com)에서 오른쪽 상단의 고객지원 > 업그레이드 센터 > 유틸리티/자료를 클릭하여 업그레이드 게시판으로 이동한 다음, "V9 트립앱"을 검색하여 최신 펌웨어를 다운로드하세요. 다운로드를 완료했다면 다음과 같이 트립앱을 업그레이드하세요.

- PC에 연결된 메모리 카드 리더에 메모리 카드를 삽입한 다음, 최신 펌웨어(.apk 파일)를 메모리 카드에 복사하세요.
- 2. PC에 연결된 메모리 카드 리더에서 메모리 카드를 분리하세요.
- 제품의 전원이 꺼진 상태에서 메모리 카드를 제품 컨트롤박스의 메모리 카드 슬롯에 올바르게 삽입하세요.
- 차량의 전원을 켜거나(ACC ON) 시동을 걸어 제품의 전원을 켜고 어플리케이션 > 설치 관리자 > 설치 파일 리스트로 이동한 다음, 다운로드한 펌웨어를 확인하고 설치하세요.
- 설치를 완료하면 트립앱을 실행하세요. 트립앱에서 환경설정 아이콘을 터치하여 환경 설정 화면으로 이동한 다음, 트립 업그레이드 버튼을 눌러 트립앱을 업그레이드하세요
- 업데이트 후 트립앱(①)을 실행하고 환경설정(②)을 눌러 설정으로 진입하고, 트립 업그레이드(③)을 눌러 트립업데이트를 진행합니다.

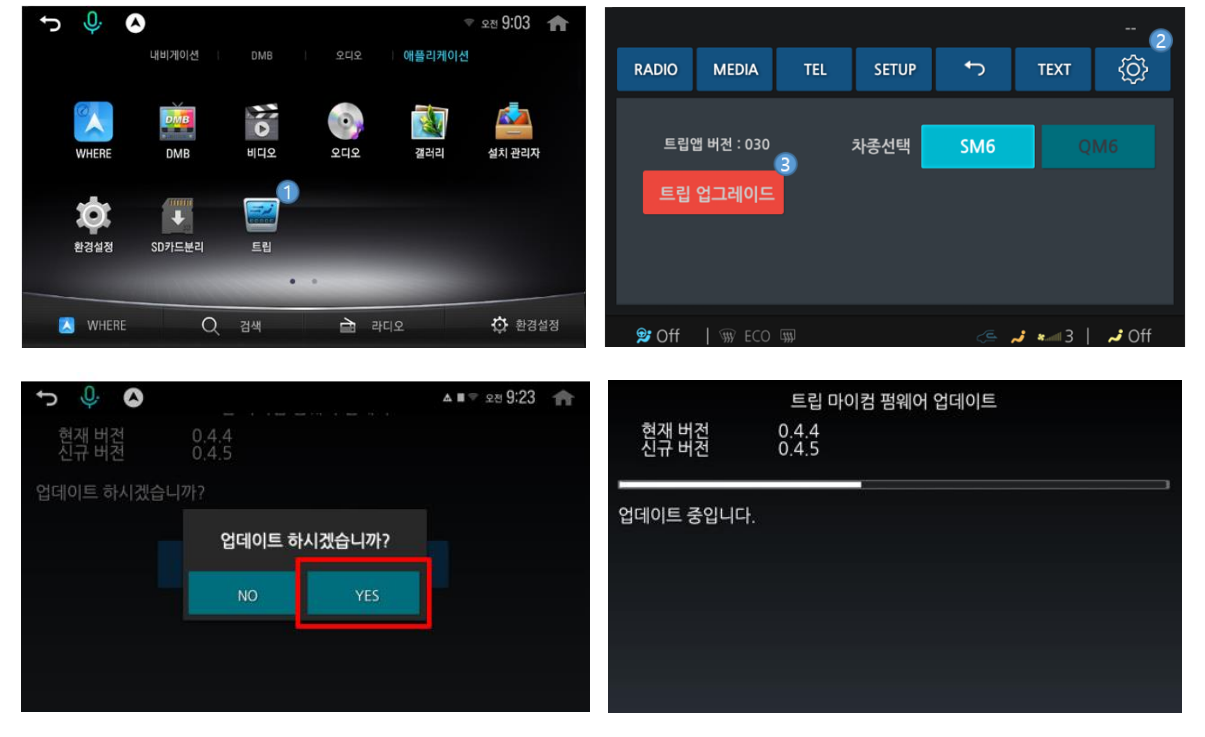

\* 업데이트 완료되면 오디오 전원을 OFF ON 또는 시스템 재부팅